## ウィルスバスター ビジネスセキュリティ Ver10 (クライアントの除外設定)

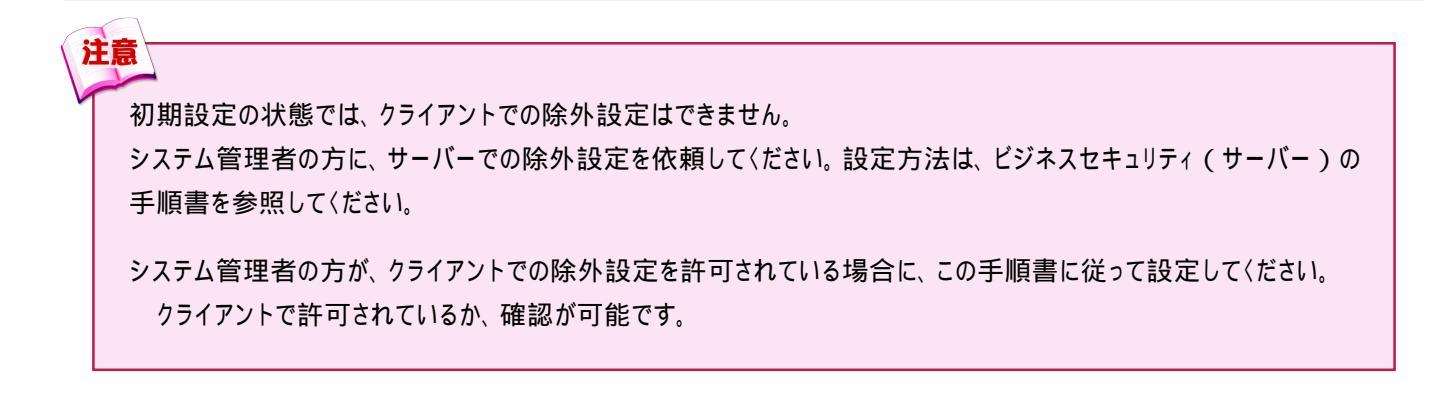

1 Windowsスタートメニューから [ ウィルスバスター ビジネスセキュリティ エージェント ] をクリックします。 または、タスクトレイのアイコンを右クリックして、[ビジネスセキュリティを開く]をクリックします。

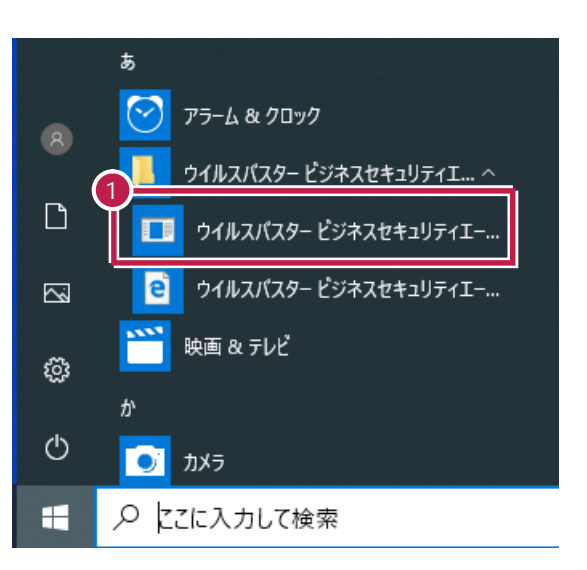

【スタートメニュー】

【タスクトレイ】

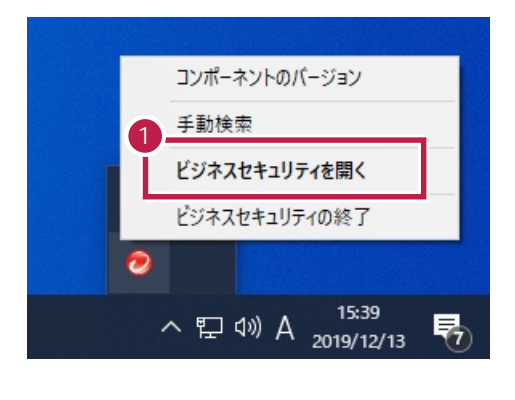

まずは、クライアントで除外設定が可能か確認します。 [設定]をクリックします。

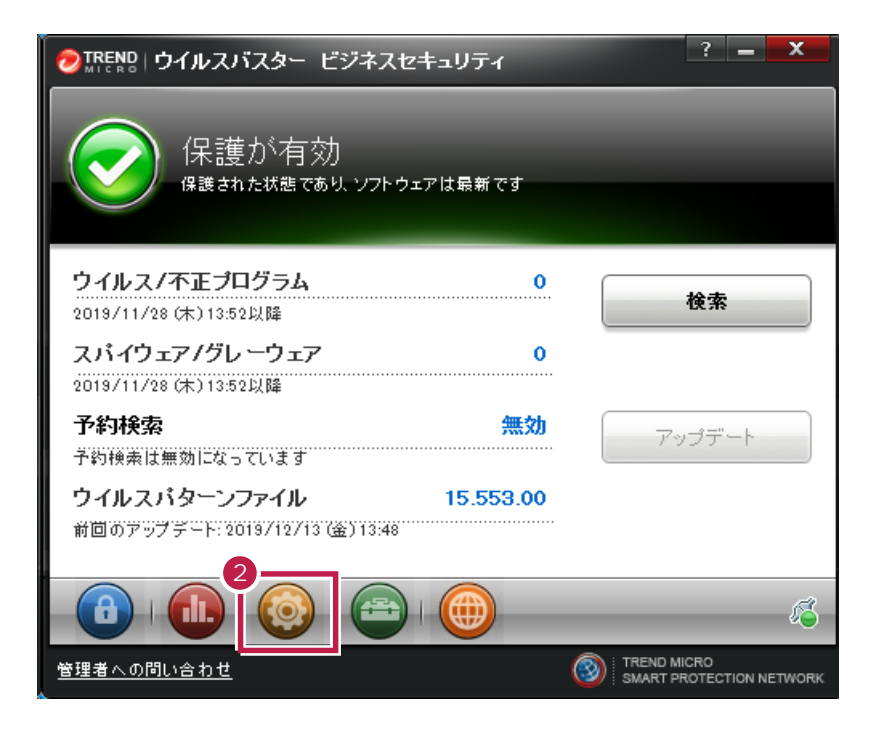

【保護タブがある場合】

| TREND 設定 - ビジネスセキ                                                                                                    | キュリティ                                                                                                    | _                                                                                                    | ? <mark>X</mark>                                                |                           |
|----------------------------------------------------------------------------------------------------|----------------------------------------------------------------------------------------------------|----------------------------------------------------------------------------------------------------|-----------------------------------------------------------------|---------------------------|
| <ul> <li>保護</li> <li>システム</li> <li>通知設定</li> <li>リアルタイム検索</li> <li>手動検索</li> <li>予約検索</li> <li>予約検索</li> <li>● 検索するファイル</li> </ul>                                                                                                    | [保調<br>手順4<br>項目                                                                                                    | 蒦 ] タブのリスト<br>4 に進んでくださ!<br>目がないものにつ                                                                                                    | にある項目は、『<br>い。<br>いては、除外設え                                      | I<br>余外設定可能です。<br>をできません。 |
| <ul> <li>検索可能なすべてのファイ)</li> <li>トレンドマイクロの推奨設定</li> <li>指定された拡張子を持つファイズにもい)</li> <li>デベ、ACODB、ARJ、BAT、B<br/>SC, DLL, DOC, DOCM, DC<br/>GZ, HLP, HTA, HTM, HTM<br/>K, LZH, MDB, MPD, MPP,<br/>PDF, PHP, PIF, PL, POT,<br/>PPT, PPTM, PPTX, PRO.,<br/>E VDB VED VED VET</li> <li>初期設定に戻す</li> </ul> | し<br>で検索されるファ・<br>ァイル (複数項目を<br>IN, BOO, DAB, D<br>ICX, DOT, DOTM<br>L, HTT, JNI, JAR,<br>MPT, MSG, MSO<br>POTM, POTX, P<br>RAR, REG, RTF,<br>XYD, MMM, MSE | イルタイプ ⑥<br>指定する場合はカンマ<br>HM, DLA, DLASS, DC<br>I, DOTX, DRV, EML, E<br>JPEG, JPG, JS, JSE<br>JPEG, JPG, JS, JSE<br>NWS, DOX, DFT, D<br>PAM, PPS, PPSM, PF<br>SCR, SHS, SYS, TAR<br>YLA, YLAM, YLS, YL | 7 () で区切っ<br>M, D<br>XE, .<br>, LN<br>VL, .<br>>SX, . ◆<br>, MB |                           |
| 🛨 ウイルス検出時の処理                                                                                                    |                                                                                                    |                                                                                                    |                                                                 |                           |
| ★ 検索除外                                                                                                    |                                                                                                    |                                                                                                    |                                                                 |                           |
| ∃ 詳細設定                                                                                                    |                                                                                                    |                                                                                                    | ~                                                               |                           |
|                                                                                                    |                                                                                                    |                                                                                                    |                                                                 |                           |
|                                                                                                    | ОК                                                                                                    | キャンセル                                                                                                    | 適用                                                              |                           |

【保護タブがない場合】

| ●TREND   設定 - ビジネスセキュリティ                                                                                                    | ? 🗙                                                                       |  |  |
|----------------------------------------------------------------------------------------------------|---------------------------------------------------------------------------|--|--|
| <b>システム</b> 通知設定<br> フロモジ ▼                                                                                                    | - [保護]タブがない場合は、クライアントでの除外設定が<br>できないため、システム管理者の方にサーバーでの除外設定<br>を依頼してください。 |  |  |
| <ul> <li>ブロキシなし</li> <li>Internet Explorerの設定の使用</li> <li>カスタムブロキシ設定</li> <li>アドレス:</li> <li>ボート番号: 80</li> <li>姿格情報(オブション)</li> <li>ユーザ名:</li> <li>パスワード:</li> </ul> |                                                                           |  |  |
| ОК                                                                                                    | キャンセル 適用                                                                  |  |  |

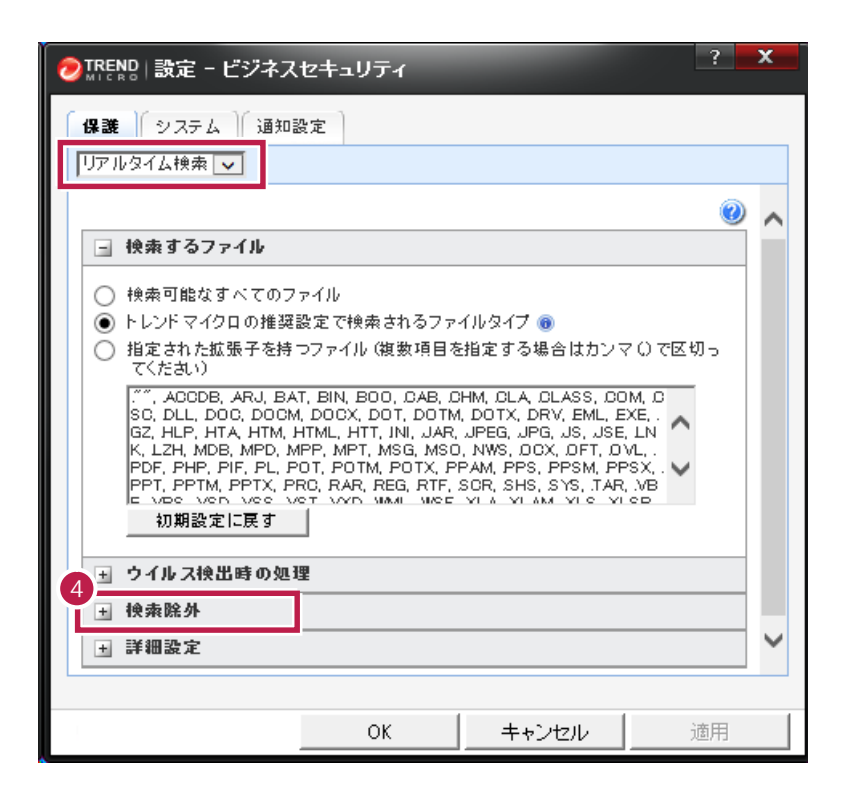

- 5 [検索除外を有効にする]がONであることを確認します。
- 6 弊社製品がインストールされているフォルダーパス「C:¥FCAPP」を入力します。 (Cは弊社製品のインストールドライブです。お客様の環境に合わせて読み替えて〈ださい。) 参照ツリーなどは表示されないので、手入力する必要があります。 指定したフォルダーのサブフォルダーも除外対象となります。

[追加]ボタンをクリックします。

| 🥏 TREND   設定 - ビジネス・                 | セキュリティ         | _                         | ? <mark>X</mark> |
|--------------------------------------|----------------|---------------------------|------------------|
| 【保護】 システム 通知器<br>リアルタイム検索 ▼          | 定              |                           |                  |
| 🗄 ウイルス検出時の処理                         | ₽              |                           |                  |
| 5 - 検索除外                             |                |                           |                  |
| ✓ 検索除外を有効にする                         |                |                           |                  |
| ディレクトリ<br>6 ・ トレンドマイクロ製品<br>D:¥FCAPP | 品のフォルダを含める<br> | 7<br><u>)ê h0</u><br>никт |                  |
| ファイル                                 |                |                           |                  |
|                                      |                | <u>追加</u><br>削除           |                  |
|                                      |                | Aut                       | <b>~</b>         |
|                                      | ОК             | キャンセル                     | 適用               |

| ② TREND   設定 - ビジネスセキュリティ |           | ? X    |
|---------------------------|-----------|--------|
| 保護 システム 通知設定              |           |        |
| リアルタイム検索 🗸                |           |        |
| 🛨 ウイルス検出時の処理              |           |        |
| - 検索院外                    |           |        |
| ✓ 検索除外を有効にする              |           |        |
| ディレクトリ                    |           |        |
| ✓ トレンドマイクロ製品のフォルダを含める     |           |        |
| 8                         | 追加        |        |
| C:¥FCAPP                  |           |        |
|                           |           |        |
| J                         |           |        |
| ファイル                      |           |        |
|                           | <u>追加</u> |        |
|                           |           |        |
|                           |           | $\sim$ |
|                           | 11        |        |
| OK ++                     | ·ンセル      | 適用     |

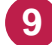

9 以下のフォルダーが存在する場合は、同様な手順で、それぞれリストに追加してください。 存在しない場合は追加不要です。

·32 ビットOS の場合「C:¥Program Files ¥Common Files¥Fukui Computer Shared」

·64 ビットOS の場合「C:¥Program Files (x86)¥Common Files¥Fukui Computer Shared」

| ⊘TREND   設定 - ビジネスセキュリティ                                      | ? 🗙 |
|---------------------------------------------------------------|-----|
| 保護 システム 通知設定                                                  |     |
| リアルタイム検索 🗸                                                    |     |
| 🗉 ウイルス検出時の処理                                                  | ~   |
| ∃ 検索院外                                                        |     |
| ✓ 検索除外を有効にする                                                  |     |
| <b>ディレクトリ</b><br>✔ トレンドマイクロ製品のフォルダを含める                        |     |
| 9iin                                                          |     |
| C:¥Program Files (%86)¥Common Files¥Fukui Compute<br>C:¥FCAPP |     |
| ファイル                                                          |     |
|                                                               |     |
|                                                               | ~   |
|                                                               |     |
| OK キャンセル                                                      | 適用  |

| 🥏 TREND   設定 - ビジネス               | セキュリティ              | _             | ? 🗙 |
|-----------------------------------|---------------------|---------------|-----|
| 保護 システム 通知                        | 没定                  |               |     |
| リアルタイム検索 🗸                        |                     |               |     |
| ∃ ウイルス検出時の処}                      | 里                   |               | •   |
| - 検索院外                            |                     |               |     |
| ↓ 検索除外を有効にする                      |                     |               |     |
| ディレクトリ                            |                     |               |     |
| ▼ トレンドマイクロ製。                      | 品のフォルダを含める          |               |     |
|                                   |                     | 追加            |     |
| C:¥Program Files (>86<br>C:¥ECAPP | )¥Common Files¥Fuku | ii Compute 削除 |     |
| 0.41 0.41                         |                     |               |     |
|                                   |                     |               |     |
| ファイル                              |                     |               |     |
|                                   |                     | 追加            |     |
|                                   |                     | 削除            |     |
|                                   |                     |               |     |
|                                   |                     |               |     |
|                                   |                     | 1             | 0   |
|                                   | OK                  | キャンセル         | 適用  |

11 [手動検索][予約検索]にも、それぞれ除外設定があります。 リストを切り替えて、同様な手順で除外設定してください。

12 すべて完了したら、[OK]をクリックします。 以上で、終了です。

|    | ND   設定 - ビジネスセキュリティ  | ? X    |
|----|-----------------------|--------|
| 保護 | システム 通知設定             |        |
|    | 校 <b>承</b>            |        |
| 于約 | 検索性が                  | ~      |
|    | 抽索除从を有効にする            |        |
|    | F1U2FU                |        |
|    | ✔ トレンドマイクロ製品のフォルダを含める |        |
|    |                       |        |
|    |                       |        |
|    |                       |        |
|    | 7244                  |        |
|    |                       |        |
|    | 削除                    |        |
|    |                       | $\sim$ |
|    |                       |        |
|    | OK キャンセル              | 適用     |